## 呱呱网盘使用指南 - 呱呱网盘操作攻略从

<呱呱网盘操作攻略:从注册到文件管理</p><img src="/static -img/azpqpYqbcaRDj5NkGEYqV84JThTWiWbrBHDDH80p5TA.jpg ">在这个数字化时代,网络存储服务成为了我们日常生活中不 可或缺的一部分。尤其是对于那些需要频繁分享资料、备份重要文件的 用户来说,选择一个可靠的网盘服务显得尤为重要。今天,我们就来详 细介绍一下如何使用呱呱网盘。注册账号img src=" /static-img/vVeQmKb5oGPf6h7RKdkO1FJhoSBp3nhkiN6RMrXm VzKIJhugaMKy0lO5gpePvkIzfRMeJ--OQ4nt216jk9R3OW0u9lmxE Qjw8PjPhrr0yRA.jpg">首先,你需要注册一个呱呱网盘账号 。这可以通过官网上的"立即注册"按钮完成。你只需提供你的邮箱地 址、密码以及其他一些基本信息,就可以激活你的账户了。账 号登录与设置<img src="/static-img/rZWusPMrH\_q92oNv xB2qmFJhoSBp3nhkiN6RMrXmVzKIJhugaMKy0lO5gpePvkIzfRM eJ--OQ4nt216jk9R3OW0u9lmxEQjw8PjPhrr0yRA.jpg"> 一旦你有了账号,你就可以登录到你的个人空间。在这里,你可以看到 几个主要的功能区: 个人中心: 这是你管理所有账户信息的地 方,如修改密码、绑定手机等。文件管理:这是你上传和下载 文件的主页面。<img src="/static-img/gzPq4SUsefz9UitE S3TpclJhoSBp3nhkiN6RMrXmVzKIJhugaMKy0lO5gpePvkIzfRMe J--OQ4nt216jk9R3OW0u9lmxEQjw8PjPhrr0yRA.jpg">分 享链接:这里是生成分享链接的地方,可以用于快速共享你的文件。</ p>设置:用来调整一些个性化选项,比如主题颜色和通知设置。</ p><img src="/static-img/u0hkwjm4XIu0uXkUk2bz2FJhoSBp 3nhkiN6RMrXmVzKIJhugaMKy0lO5gpePvkIzfRMeJ--OQ4nt216jk 9R3OW0u9lmxEQjw8PjPhrr0yRA.jpg">文件上传与下载</ p>上传文件上传过程很简单,只需点击"添加到云端"按 钮、然后选择本地电脑上想要上传的文件或目录。一旦开始、系统会根

据您的互联网连接速度自动进行分块传输,这样既节省时间又能防止因 大规模数据传输而导致网络拥堵的情况发生。下载文件< p>下载则相对简单,只需找到您想要下载的资源并点击"下载",系统 会根据您的请求将其从服务器导出至本地设备。如果您在工作中经常需 要共享文档或者团队成员之间互相协作,也可以考虑使用内置的协作编 辑功能,让多人同时编辑同一份文档。权限控制与分享< p>除了基础操作外,权利控制也是使用网盘的一个关键点。例如,在创 建新的分享时,您可以设定不同的访问权限,从公共访问(任何人都能 打开)到私密访问(仅指定邮件地址的人才能打开),甚至还包括对某 些特定的内容进行加密保护,使得只有拥有正确解锁码的人才能够查看 这些敏感资料。这样做不仅确保了数据安全,也让您更灵活地控制不同 类型信息共享给不同的人群。安全性保障措施作为一 个负责任的大型云存储平台,呱呱网盘也注重用户数据安全。在每次登 陆时,都会要求输入密码,并且支持两步验证以提高安全性。此外,对 于敏感信息存放区域,还有专门针对高级威胁和恶意软件采取额外防护 措施,以确保用户数据始终处于最安全状态下保存着,不受黑客攻击影 响。总结一下,"呱告网盘怎么用"其实并不复杂,无论是 在初学者还是经验丰富者眼里,都是一种非常直观易懂且实用的工具。 不论是家庭照片备份、工作项目协作还是日常学习资源获取,它都能提 供极大的便利和价值。所以,如果你还没有尝试过它,那现在就是最佳 的时候! <a href = "/pdf/628730-呱呱网盘使用指南 - 呱呱网 盘操作攻略从注册到文件管理.pdf" rel="alternate" download="628 730-呱呱网盘使用指南 - 呱呱网盘操作攻略从注册到文件管理.pdf" ta rget=" blank">下载本文pdf文件</a>